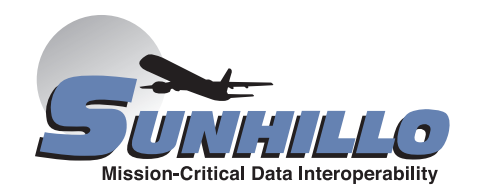

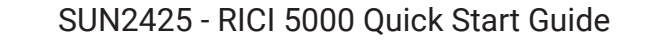

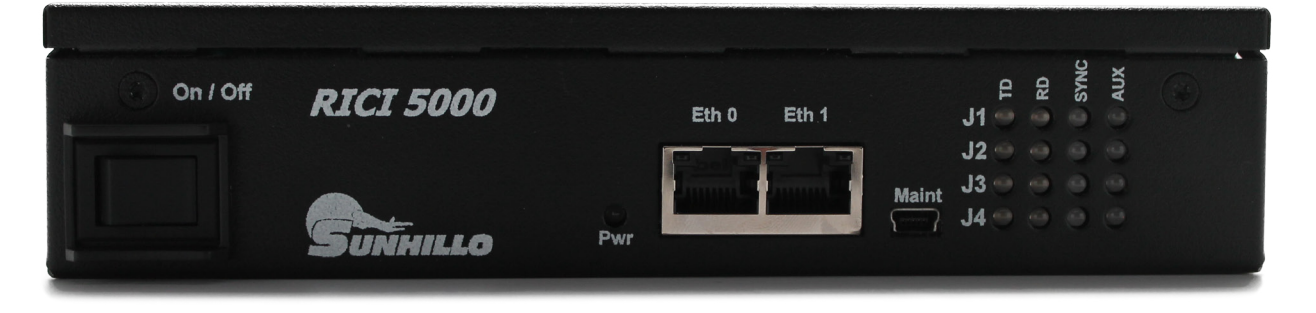

Start Here >>

Follow these steps to setup your Real-Time Interface and Conversion Item 5000 (RICI 5000)

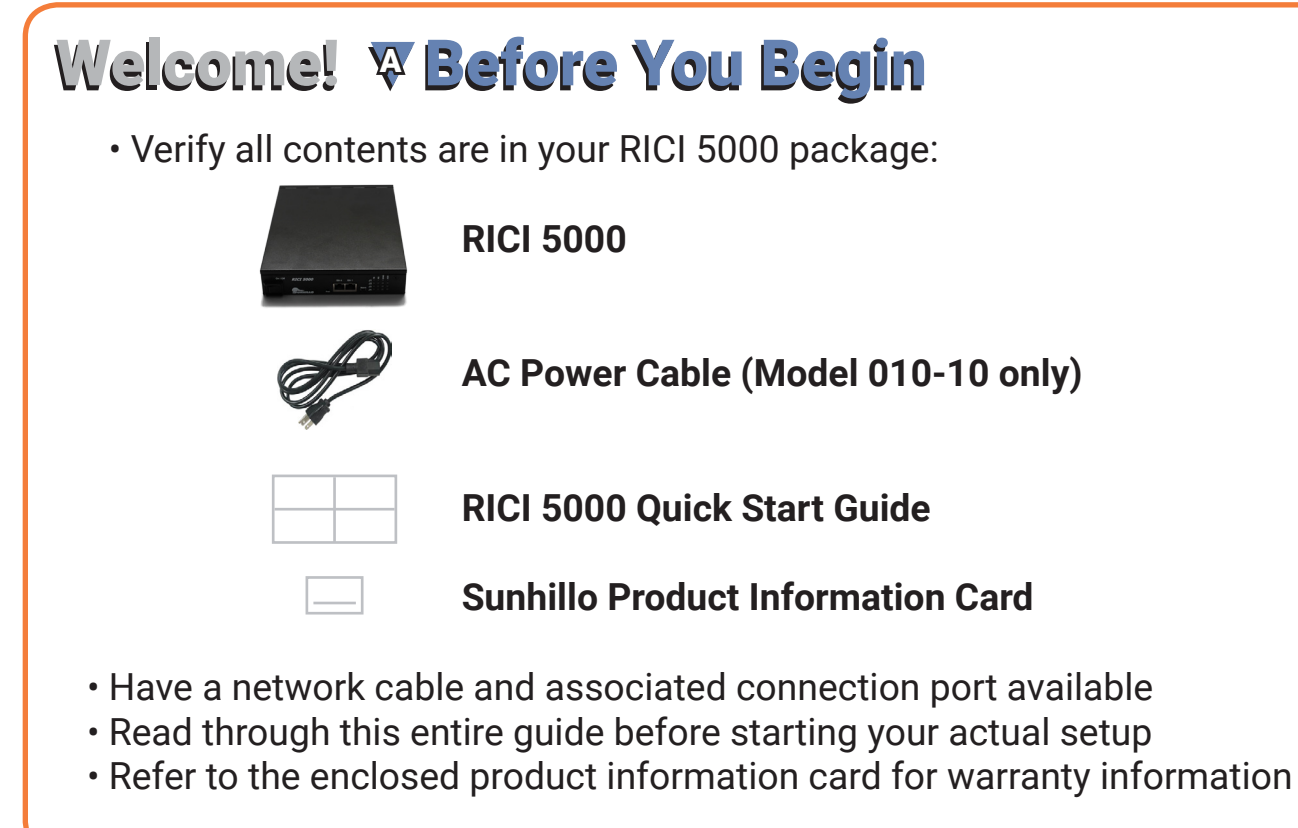

## ♥ Accessing Sunhillo's Support Website A user account on the Sunhillo Website is An email confirmation message required to access any documentation and appears. After receiving the email, support information, including SUN2416 - RICI click on the link to complete registration. 5000 Hardware User's Guide. To create a user account: Enter the same password of your Open your Web browser and enter the choosing in both fields, then click Ok. URL: Update Password 🨂 http://support.sunhillo.com/ 🔎 マ → Password: Verify Password: Under Create An Account, enter the requested information, then click Register. Once complete, an Account Registered Create An Account pop-up appears. Click **OK** and continue Register for access to Sunhillo User manual from Step 2 under Accessing the Manual. First Name Last Name The page at sunhillo.com says: Email Addres Company Account Registered Please add password@sunhillo.com to your email contact I ОК Register

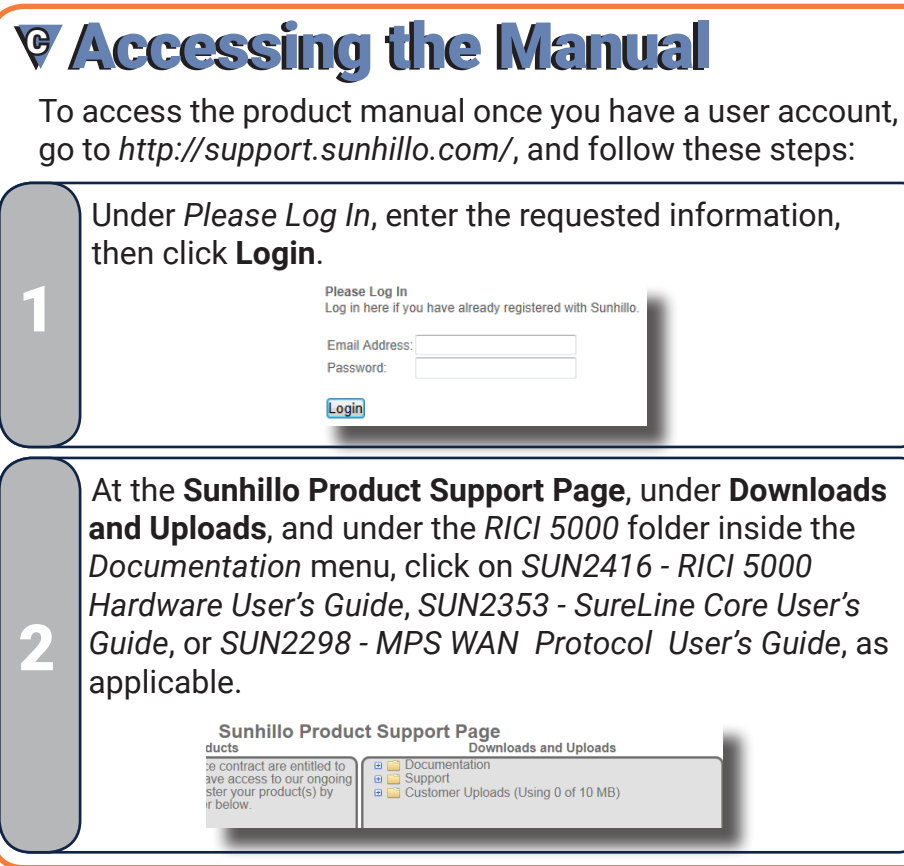

## AC Power Cable (Model 010-10 only)

## Sunhillo Product Information Card

# USA

# RICI 5000 Quick Start Guide

SUN2425, Revision 2.2 ©2018 Sunhillo Corporation

West Berlin, NJ 08091-9210

€ +1 844.977.7676

+1 856.767.9557

@www.sunhillo.com

# ♥ Initial RICI 5000 Setup

**NOTE**: RICI 5000-MPS users skip sections **D** - **F** in this quick start guide and refer to *SUN2298 - MPS WAN Protocol User's Guide*, Section 2.4, for network configuration.

The network and functional configuration of the RICI 5000 is performed using its built-in Graphical User Interface (GUI), and assumes a working Ethernet cable connection between the browsing computer's network port and the RICI 5000's **Eth0** port. The RICI 5000 uses static IP addressing, so the browsing computer must also be statically set on the same subnet. In addition, JavaScript and cookies must be enabled in the Web browser. Finally, the procedures described in this quick start guide only apply to IPv4 settings. For IPv6 addressing, refer to *SUN2353 - SureLine Core User's Guide*. The RICI 5000's Ethernet ports are set to the following default IP addresses:

- Eth0: 192.168.1.1
- Eth1: 192.168.2.1

# ▼ Functional Configuration

Refer to *SUN2353* - *SureLine Core User's Guide*, for detailed information on using the GUI and concepts necessary for creating a configuration file as per your system requirements.

A summary of the process described in the manual follows:

Login to the GUI.

All functional configuration options are available from the *Configuration* menu on the menu bar.

You must create or edit a configuration file.

There are four open configuration file options under the *Configuration* menu: **New**, **Edit**, **Edit Active**, and **Edit Live**.

Refer to *SUN2353 - SureLine Core User's Guide* for the details of each option and selecting the option most suited to your needs. The name of the configuration file presently being edited is displayed in the center of the screen just below the main menu options.

# **Vetwork Configuration**

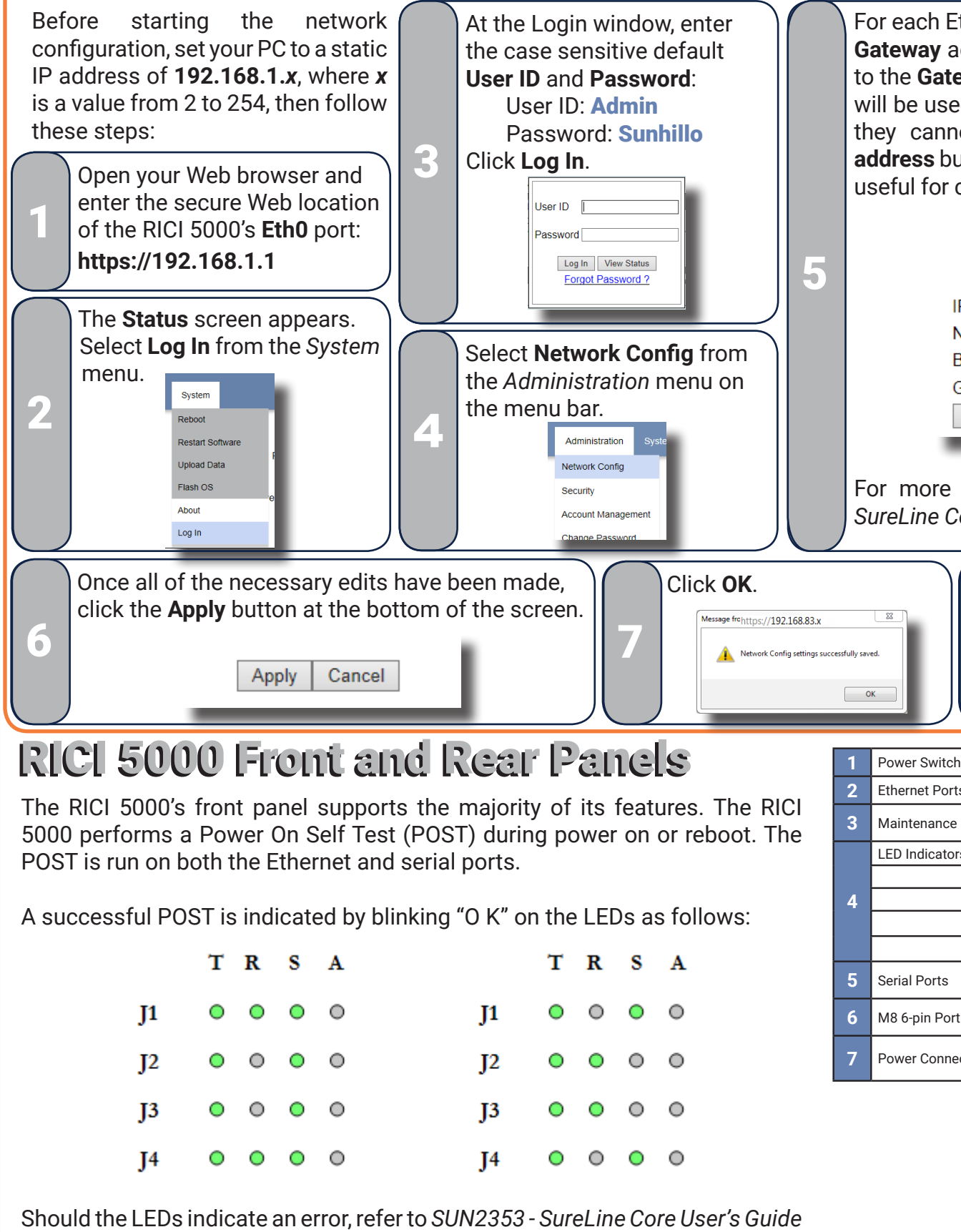

Should the LEDs indicate an error, refer to SUN2353 - SureLine Core User's Guide for possible troubleshooting options, or contact Sunhillo technical support.

For each Ethernet port, the IP, Netmask, Broadcast, and Gateway addresses must be configured. The radio buttons next to the Gateway Address fields are used to select which gateway will be used. The Broadcast Address fields are greyed out since they cannot be entered manually. The Calculate broadcast address button is used to display the address for broadcast data, useful for checking for IP address conflicts.

|                             | Port eth0 |      |           |       |         |
|-----------------------------|-----------|------|-----------|-------|---------|
|                             |           |      | HCP       |       |         |
| IP Address:                 |           | 192  | . 168     | . 1   | . 1     |
| Netmask Address:            |           | 255  | . 255     | . 255 | . 0     |
| Broadcast Address:          |           | 192  | . 168     | . 1   | . 255   |
| Gateway Address:            | ۲         | 192  | . 168     | . 1   | . 190   |
| Calculate broadcast address |           | Edit | t Aliases | s Ac  | dd VLAN |
|                             |           |      |           | _     | _       |

For more advanced routing information, refer to *SUN2353 SureLine Core User's Guide*.

If applicable, select **Reboot** from the *System* menu on the menu bar to have the changes take effect.

| h      | Powers the unit on or off.                                                                                                    |
|--------|----------------------------------------------------------------------------------------------------|
| ts     | Two Ethernet 10/100/1000Mbit connections, labeled Eth0 and Eth1.                                                                                                  |
| e Port | USB Mini-A port, typically used for debugging by Sunhillo technical support and RICI 5000-MPS configuration process.                                              |
| ors    | Lights are either green, red, or off to indicate status.                                                                                                    |
| TD/RD  | Transmit Data/Receive Data                                                                                                    |
| RD/TD  | Receive Data/Transmit Data                                                                                                    |
| SYNC   | Syncronization with the data stream                                                                                                    |
| AUX    | Unused                                                                                                    |
|        | Four RS-232/422 (EIA-530) Serial Port connections, labeled <b>J1</b> , <b>J2</b> , <b>J3</b> , and <b>J4</b> , supporting throughput between 2.4K and 115.2K bps. |
| rt     | M8 6-pin Circular Port for future expanded capabilities, labeled <b>J5</b> . This port is capped on Revision E or later versions of the hardware.                 |
| ector  | Connection for the included AC power adapter (Model 010-10) or 12VDC (Model 010-12).                                                                              |
|        |                                                                                                    |

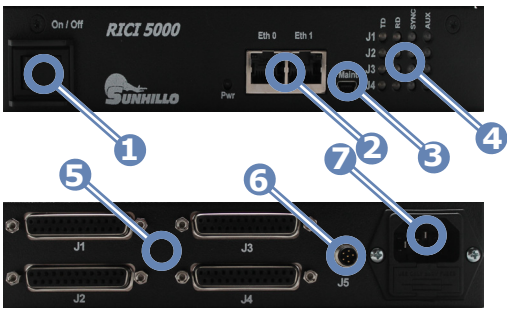